# Tech Note 6

# How to setup and test a IPSEC VPN tunnel using two RAM or SN devices

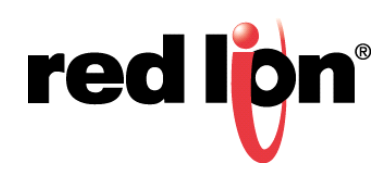

## Abstract:

This document provides a step-by-step procedure for setting up a LAN-to-LAN tunnel using IPSEC between two SN/RAM units and how to test endto-end communication.

## **Product:**

Any SN/RAM product

## Use Case/ Problem Solved:

In many Machine-to-Machine (M2M) applications sensitive data needs to be secured when traversing a public medium. This can be accomplished using a VPN Tunnel using IPSec. IPSec uses encryption and authentication to secure potentially sensitive data across a public medium. Host to host communication can be encrypted using IPSec as well.

### Key points to consider:

- · It is critical that subnets for the Client and Server are not the same
- In this case the client is 192.168. **0**. **x** and the Server is 192.168. **1**. **x**
- · Also, ensure the Gateway addresses are configured correctly
- Beside the addresses in the IPSEC configuration, almost all other parameters should be the same for both client and server (beside

- being client and server)
- Multiple clients can be added to the system
- Other VPN tunnel types are available

#### **Required Software:**

Web Browser

## **Required Firmware:**

3.20/4.20

## Procedure:

## Part 1 – IPSEC Server Setup

- 1. Log into the SN/RAM Web Browser
  - a. Type the device's LAN/WAN IP, port 10000 into a web browser
  - b. User Name: admin
  - c. Password: Last six digits of the device's serial number
- 2. Navigate to Networking  $\rightarrow$  Tunneling (VPN) Settings  $\rightarrow$  IPSEC  $\rightarrow$  Configuration
- 3. Enable IPSEC by selecting Yes from the drop-down list

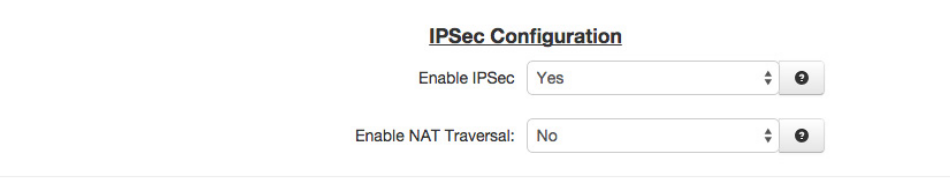

#### **Coordination Table**

| Coordinate with  | 0   | On Connect    | On Disconnect    |    |
|------------------|-----|---------------|------------------|----|
| Wireless Connect | ion | IPSec Restart | \$<br>IPSec Stop | \$ |
| PPPoE            |     | IPSec Restart | \$<br>IPSec Stop | ÷  |
| Dial-up PPP      |     | IPSec Restart | \$<br>IPSec Stop | \$ |

#### **IPSec Tunnels**

| Name | Enabled | Local Public | Local Private | Remote Public | Remote Private | O Add    |
|------|---------|--------------|---------------|---------------|----------------|----------|
|      |         |              |               |               |                | 🕑 Edit   |
|      |         |              |               |               |                | - Delete |
|      |         |              |               |               |                |          |

4. Click Add

**red lip**n<sup>®</sup>

#### **General Settings** $\times$ Tunnel Name Required ipsectunnel1 Yes Enable Tunnel? ÷ 0 Server Tunnel Type \$ 0 Negotiation Mode Main \$ 0 Dead Peer Detection Action Hold ÷ 0 DPD Interval (seconds) 30 Required Required DPD Timeout (seconds) 60 Use Perfect Forward Secrecy No ÷ 0 Next

- 5. Add a name for the Tunnel (must be alphanumeric)
- 6. Select Server from the Tunnel Type drop-down list
- 7. Select Hold from the Dead Peer Detection Action drop-down list
- 8. Click Next

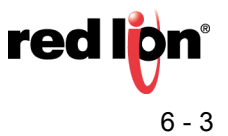

| Encryption Settings                 |                     |   | ×        |
|-------------------------------------|---------------------|---|----------|
| Phase 1 Encryption                  | AES 🗘               | 0 |          |
| Phase 1 Authentication              | MD5 \$              | θ |          |
| Phase 1 DH Group                    | Group 2 - 1024 bits | 0 | ]        |
| Phase 1 ISAKMP Rekey Time (minutes) | 480                 | 0 |          |
| Pre-Shared Key                      | secretkey           | 0 | Required |
| Local Peer ID                       |                     | 0 | ]        |
| Remote Peer ID                      |                     | 0 | ]        |
| Phase 2 Auth Type                   | ESP \$              | 0 | ]        |
| Phase 2 Encryption                  | AES \$              | θ |          |
| Phase 2 Authentication              | MD5 \$              | 0 | ]        |
| Phase 2 IPSec SA Lifetime (minutes) | 60                  | 0 |          |
| Back                                |                     |   | Next     |

9. Choose desired  $\ensuremath{\mathsf{Encryption}}$  and  $\ensuremath{\mathsf{Authentication}}$  settings for  $\ensuremath{\mathsf{Phase}}$  1 and  $\ensuremath{\mathsf{Phase}}$  2

10.Add text into the Pre-Shared Key (should be non-dictionary word)

## 11.Click Next

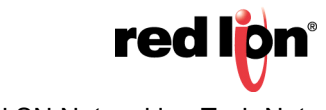

# **Termination Settings**

| Local Public IP Address   | 9              |
|---------------------------|----------------|
|                           |                |
| Local Source IP           | 192.168.1.10   |
|                           |                |
| Local Gateway IP Address  | 9              |
|                           |                |
| Local Private Subnet(s)   | 192.168.1.0/24 |
|                           |                |
| Remote Public IP Address  | 0              |
|                           |                |
| Remote Gateway IP Address | 0              |
|                           |                |
| Remote Private Subnet(s)  | 192.168.0.0/24 |
|                           |                |
| Back                      |                |

- 12.Enter IP address of Eth0 of IPSec Server in Local Source IP
- 13.Enter IP address of subnet of Eth0 in Local Private Subnet
- 14.Enter IP address of subnet of Eth0 of Client (must be in CIDR Notation)
- 15.Click Finish
- 16.Click Apply

## Part 2 – IPSEC Client Setup

- 1. Log into the SN/RAM Web Browser
  - a. Type the device's LAN/WAN IP, port 10000 into a web browser
  - b. User Name: admin
  - c. Password: Last six digits of the device's serial number
- 2. Navigate to Networking  $\rightarrow$  Tunneling (VPN) Settings  $\rightarrow$  IPSEC  $\rightarrow$  Configuration
- 3. Enable IPSEC by selecting Yes from the drop-down list

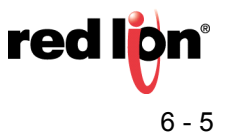

### IPSec Configuration

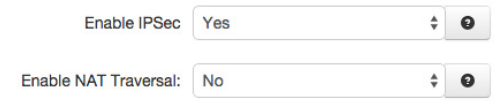

#### **Coordination Table**

| Coordinate with   | 0  | On Connect    | On Disconne      | ct |
|-------------------|----|---------------|------------------|----|
| Wireless Connecti | on | IPSec Restart | \$<br>IPSec Stop | \$ |
| PPPoE             |    | IPSec Restart | \$<br>IPSec Stop | \$ |
| Dial-up PPP       |    | IPSec Restart | \$<br>IPSec Stop | \$ |

#### **IPSec Tunnels**

| Name | Enabled | Local Public | Local Private | Remote Public | Remote Private | Add    |
|------|---------|--------------|---------------|---------------|----------------|--------|
|      |         |              |               |               |                | S Edit |
|      |         |              |               |               |                | Delete |
|      |         |              |               |               |                | Delete |

### 4. Click Add

| General Settings            |              |   | ×        |
|-----------------------------|--------------|---|----------|
| Tunnel Name                 | ipsectunnel1 | 0 | Required |
| Enable Tunnel?              | Yes          | 9 | ]        |
| Tunnel Type                 | Client       | 9 |          |
| Negotiation Mode            | Main         | 9 |          |
| Dead Peer Detection Action  | Restart      | 9 | ]        |
| DPD Interval (seconds)      | 30           | 0 | Required |
| DPD Timeout (seconds)       | 60           | θ | Required |
| Use Perfect Forward Secrecy | No           | 9 | ]        |
|                             |              |   | Next     |

- 5. Add a name for the Tunnel (must be alphanumeric)
- 6. Select *Client* from the **Tunnel Type** drop-down list
- 7. Select Restart from the Dead Peer Detection Action drop-down list
- 8. Click Next

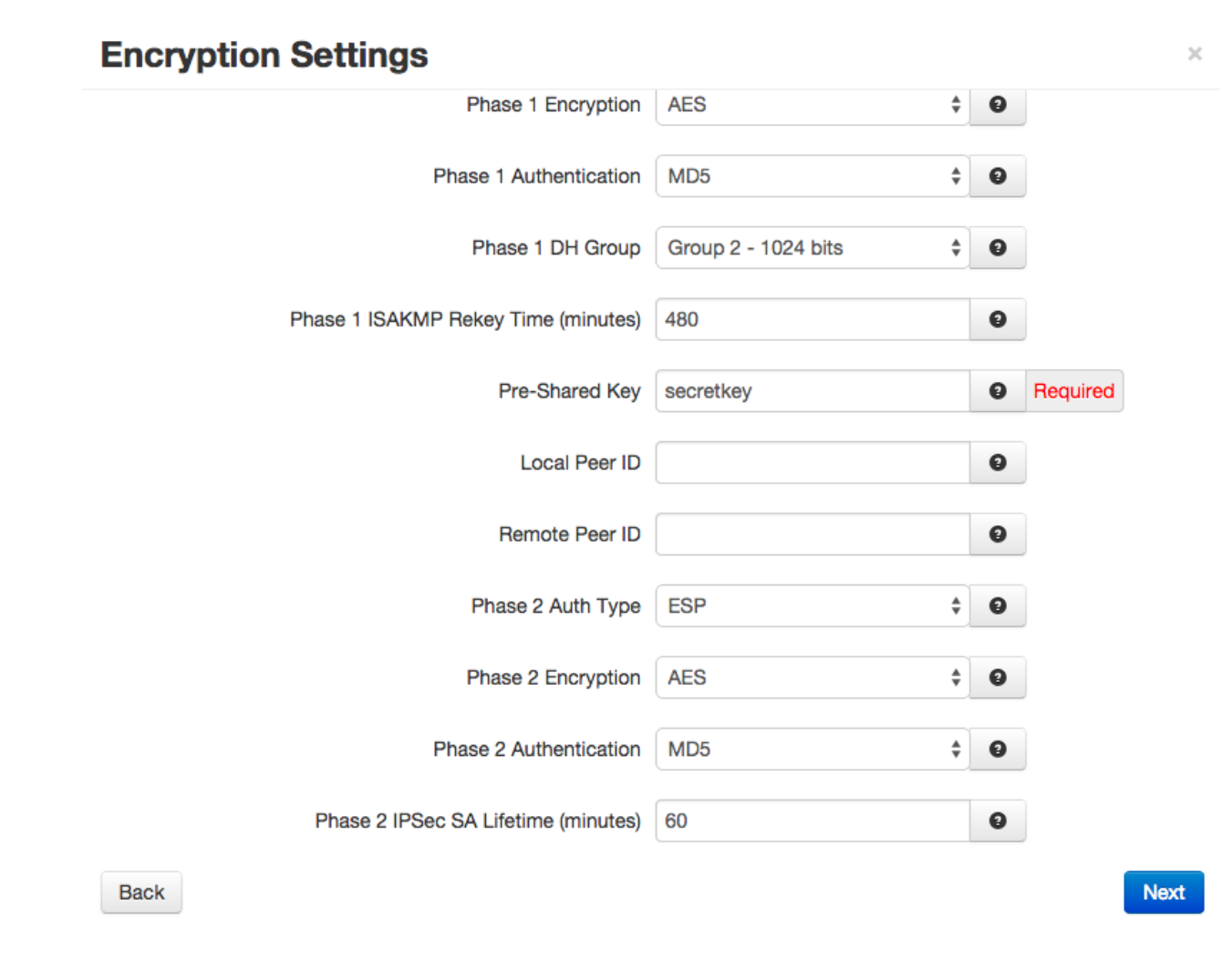

9. Choose desired Encryption and Authentication settings for Phase 1 and Phase 2

10.Add text into the Pre-Shared Key (should be non-dictionary word and must match Server Key)11.Click Next

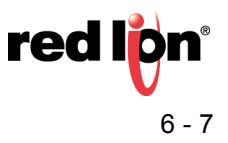

 $\times$ 

# **Termination Settings**

|      | Local Public IP Address   |                | Θ |          |
|------|---------------------------|----------------|---|----------|
|      | Local Source IP           | 192.168.0.43   | Θ |          |
|      | Local Gateway IP Address  |                | Θ |          |
|      | Local Private Subnet(s)   | 192.168.0.0/24 | Θ |          |
|      | Remote Public IP Address  | 166.130.73.192 | Θ | Required |
|      | Remote Gateway IP Address |                | Θ |          |
|      | Remote Private Subnet(s)  | 192.168.1.0/24 | Θ |          |
| Back |                           |                |   | Fin      |

12.Enter IP address of Eth0 of IPSec Client in Local Source IP

13.Enter subnet of Eth0 in Local Private Subnet (must be in CIDR Notation)

14.Enter Public IP address of Server

15.Enter subnet of Eth0 of Server (must be in CIDR Notation)

16.Click Finish

17.Click Apply

## **IPSEC** is now configured

Verify that IPSec Tunnel Status displays UP (can take up to 60 seconds to connect, may need to click Refresh)

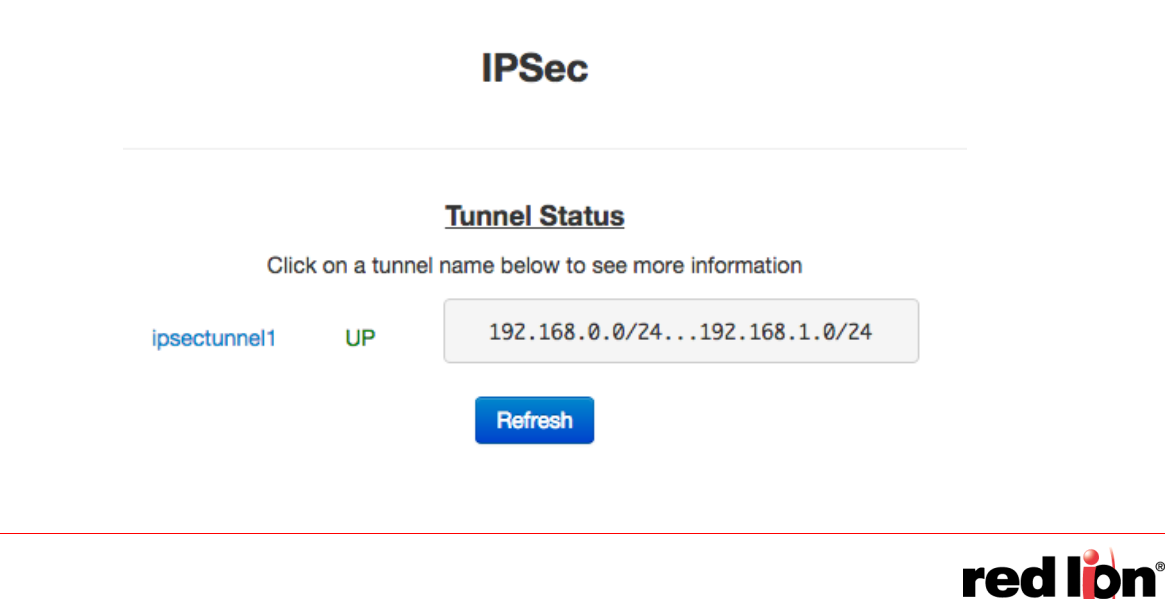

#### Part 3 – Testing IPSEC tunnel

Verify the IPSec tunnel is "alive"

- 1. Using a browser, connect to the IPSEC Server (192.168.1.10)
- **2.** Navigate to Status  $\rightarrow$  Diagnostic Tools  $\rightarrow$  Ping.

Note: Using this method (IP Addresses selected) will ensure your testing the VPN Tunnel.

**Note:** Pinging the WAN address will simply verify that the Cellular device is online (and not actually check the VPN tunnel).

|                                                                | Pi                                                 | ng                                                                                    |   |
|----------------------------------------------------------------|----------------------------------------------------|---------------------------------------------------------------------------------------|---|
|                                                                | Host/IP Address:                                   | 192.168.1.10                                                                          | 0 |
|                                                                | Source Interface:                                  | Unspecified \$                                                                        | 0 |
| 64 bytes from 192.<br>64 bytes from 192.<br>64 bytes from 192. | 168.1.10: icmp<br>168.1.10: icmp<br>168.1.10: icmp | <pre>seq=1 ttl=64 time=212 ms seq=2 ttl=64 time=200 ms seq=3 ttl=64 time=200 ms</pre> |   |
| 64 bytes from 192.                                             | bing statistics                                    | _seq=4 ttl=64 time=224 ms                                                             |   |

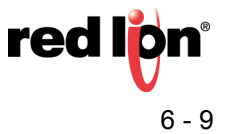

## **Topology:**

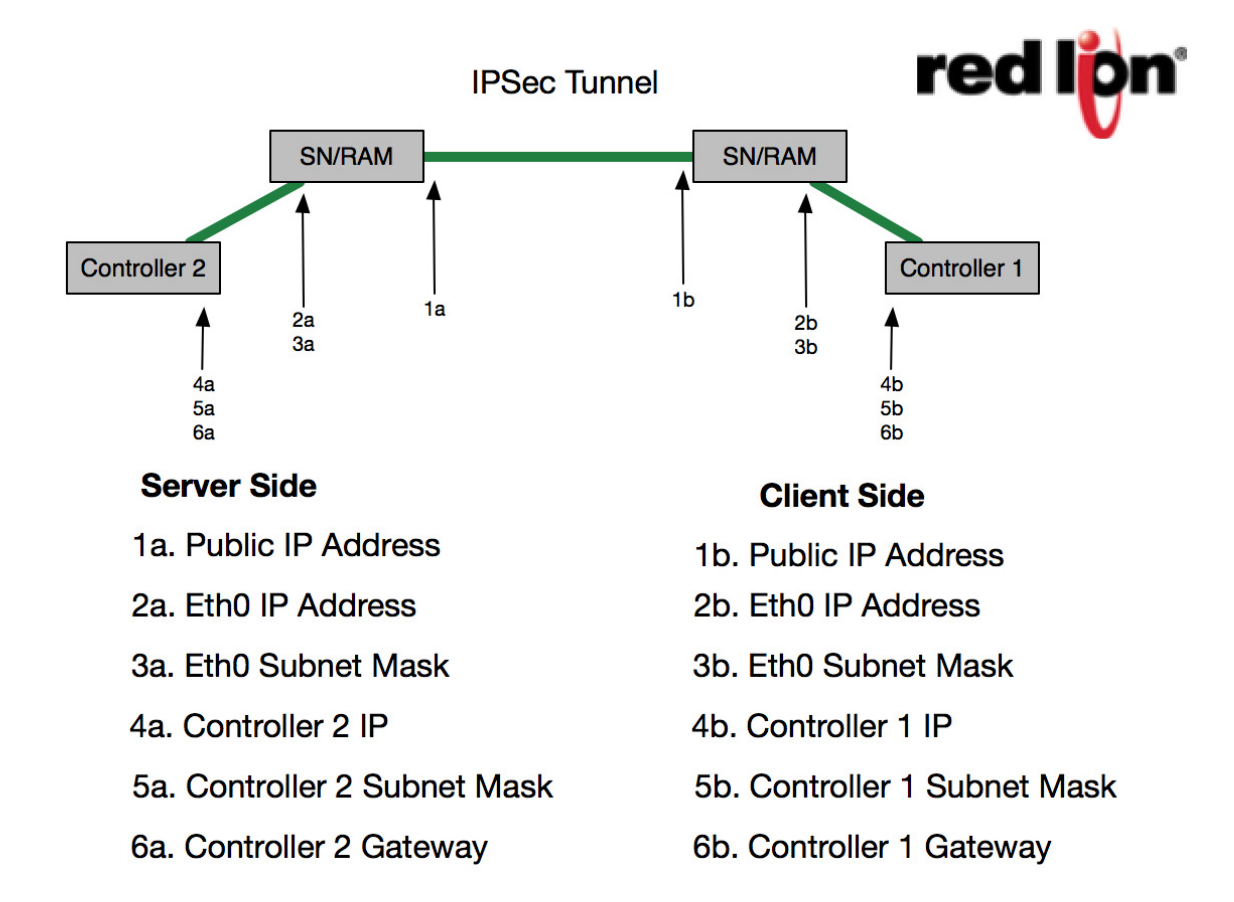

### Disclaimer:

It is the customer's responsibility to review the advice provided herein and its applicability to the system. Red Lion Controls makes no representation about specific knowledge of the customer's system or the specific performance of the system. Red Lion is not responsible for any damage to equipment or connected systems. The use of this document is at your own risk. Red Lion standard product warranty applies.

For more information: http://www.redlion.net/support/policies-statements/warranty-statement

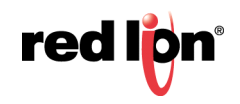